# VIRTUELLES AZUBI-SPEED-DATING

#### NACHWUCHSGEWINNUNG IN ZEITEN VON COVID-19

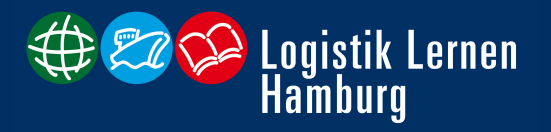

1008

??.??.2020 | Hamburg

#### **VIRTUELLES AZUBI-SPEED-DATING**

Die Aktivitäten zur Gewinnung von Nachwuchskräften stehen auf den ersten Blick vielleicht im Gegensatz zu aktuellen Tendenzen wie Kurzarbeit, aber die Weichen für die Zeit nach Corona werden bereits heute gestellt.

Und auch wenn aktuell die Schulen geschlossen sind und möglicherweise Abschlussprüfungen verschoben werden, werden in den kommenden Monaten viele junge Menschen nach einer beruflichen Perspektive Ausschau halten. Speziell AbiturientInnen, mit dem ursprünglichen Plan für eine gewisse Zeit ins Ausland zu gehen, stehen nun ziemlich unvorbereitet vor der Frage, wie es beruflich für sie weitergeht.

Aus diesen Gründen organisieren wir ein virtuelles Azubi-Speed-Dating, bei dem sich Logistikunternehmen, die im Sommer freie Ausbildungsplätze zu besetzen haben, an Logistikberufen interessierten Schülerinnen und Schülern aus Abgangsklassen präsentieren und erste Kontakte für weitere Gespräche knüpfen können.

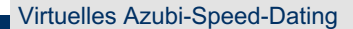

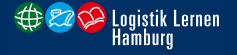

#### **EINRICHTEN / TEILNAHME VON ZOOM**

- Generell kann <u>sich jede/r Teilnehmer/in mit dem Telefon</u>, wie zu jeder anderen Telefonkonferenz auch, <u>mit der Einwahlnummer und der Meeting-ID und #</u>einwählen.
- <u>Zu empfehlen ist allerdings die Teilnahme mit einem PC oder Laptop</u>, da die Möglichkeiten an der Webkonferenz teilzunehmen per Telefon eingeschränkter ist und nicht alle Funktionen zur Verfügung stehen. Eine Teilnahme mit Ihrem PC/Laptop ermöglichen Sie, indem Sie auf den zugeschickten Link klicken und die Anwendung starten.
- Danach werden Sie gefragt, ob Sie per Computer beitreten möchten oder zunächst das Computer-Audio testen möchten. Falls Sie nicht sicher sind, ob Sie Audio empfangen können und Ihr Mikrofon einsatzbereit ist, dann testen Sie vorab das Audio-System.
- Nutzen Sie auch gerne ein <u>Headset / Kopfhörer mit Mikro</u>, falls Sie eines zur Verfügung haben. Dann ist die Tonqualität besser.
- <u>Sie sind vom Moderator automatisch in den Modus "stumm" geschaltet!</u> Dies verhindert bei einer großen Anzahl an Teilnehmer/innen, dass Hintergrundgeräusche und akustische Rückkopplungen das Webinar stören. Nur das jeweils präsentierende Unternehmen ist freigeschaltet und zu hören.

Virtuelles Azubi-Speed-Dating

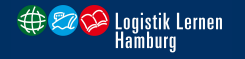

#### Wenn Sie mit Ihrem PC/Laptop dem Meeting beigetreten sind:

- Falls Sie sich mit dem Rechnernamen, Ihren Initialen oder sonstigen Abkürzungen anmelden, wäre es wünschenswert, wenn Sie <u>für die Webkonferenz Ihren Namen angeben</u>. Dazu können Sie Ihren <u>Anmeldenamen umbenennen</u>.
- Sie haben während der Veranstaltung die Möglichkeit <u>Fragen zu stellen oder Anmerkungen zu</u> <u>machen</u>. Dazu haben Sie zwei Möglichkeiten:
  - Sie gehen auf die <u>Funktion "Hand heben",</u> um den Moderator darauf hinzuweisen, dass Sie etwas sagen möchten und der Moderator ihren "Stumm-" Modus aufhebt. Sie können dann direkt mit den Unternehmen sprechen. Nach Ihrem Redebeitrag bitte die <u>Funktion "Hand herunternehmen"</u> nutzen.
  - Sie können alternativ Ihre <u>Fragen und Anmerkungen direkt in die Chat-Funktion</u> eingeben. Der Moderator wird im Laufe der Veranstaltung auf Ihren Chat-Beitrag zurückkommen.
  - Sie haben die Möglichkeit im privaten Chat Ihren <u>Lebenslauf oder Kurzbewerbung als Datei</u> direkt an das Unternehmen zu verschicken.

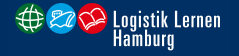

# Wenn Sie mit Ihrem Telefon eingeloggt sind, können Sie die Funktionen folgendermaßen nutzen:

- \*6 Ein-/Ausschalten der Stummschaltung
- \*9 Hand heben/senken

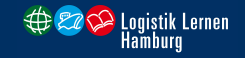

# Wenn Sie <u>Ihren Lebenslauf/Kurzbewerbung direkt an das Unternehmen</u> senden möchten:

- Um bei direktem Interesse Ihren Lebenslauf an das Unternehmen zu senden, gehen Sie erneut in den Chat-Bereich.
- So versenden Sie die Datei ausschließlich an das Unternehmen:
  - Sie können unten im Chat Bereich auswählen, ob Sie eine Datei/Nachricht an alle oder an das jeweilige Unternehmen senden möchten. (<u>"Versenden an":…)</u>
  - Wählen Sie dort das Unternehmen aus, an das Sie die Datei senden möchten.
  - Wählen Sie anschließend die <u>Funktion "Datei"</u>, um so Ihren Lebenslauf auszuwählen und hochzuladen

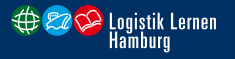

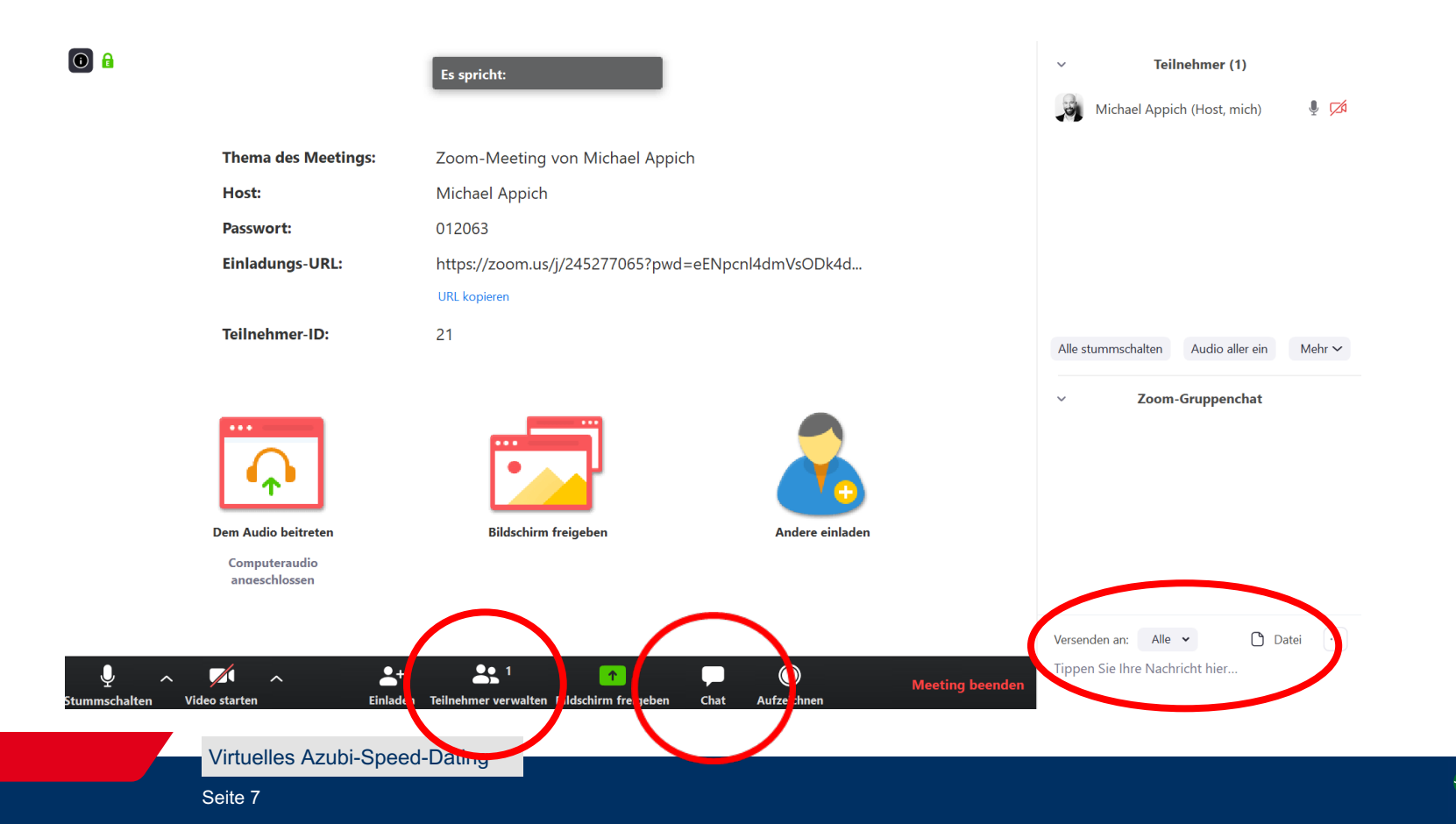

oaistik Lernen

ambura